# 使用SDWAN模板配置vEdge设备参数

### 目录

<u>简介</u> <u>先决条件</u> <u>要求</u> 使用的组件 配置 验证 故障排除

## 简介

本文档介绍如何通过vManage的模板推送新配置。

### 先决条件

### 要求

Cisco 建议您了解以下主题:

- SDWAN架构的基本知识
- vManage控制面板的基本知识

#### 使用的组件

本文档不限于特定的软件和硬件版本。

本文档中的信息都是基于特定实验室环境中的设备编写的。本文档中使用的所有设备最初均采用原 始(默认)配置。如果您的网络处于活动状态,请确保您了解所有命令的潜在影响。

### 配置

要从vManage控制器配置vEdge设备的常见参数,可以使用模板。

图中的示例显示如何使用功能模板配置新的VPN 20和环回接口并将其推送到vEdge设备。

登录 **vManage**。您可以看到SD-WAN交换矩阵包括vSmart控制器、WAN边缘路由器、vBond协调 器和一个vManage网络管理系统(NMS)。

| =      | cisco Cisc  | o vManage                |   |                     |        |                   |            |       |                |
|--------|-------------|--------------------------|---|---------------------|--------|-------------------|------------|-------|----------------|
| -      | DASHBO      | ARD   MAIN DASHBOARD     |   |                     |        |                   |            |       |                |
| □<br>≎ | •           | <b>2</b> 个<br>vSmart - 2 | 8 | 6 ↑<br>WAN Edge - 6 |        | •                 | <b>1</b>   |       | 1 Ø<br>vManage |
| ٩      | Control Sta | tus (Total 8)            |   |                     | Site H | ealth (Total 4)   |            |       |                |
| •      | Control Up  |                          |   | 8                   | 0      | Full WAN Conne    | ectivity   |       | 4 sites        |
| -      | Partial     |                          |   | 0                   | 0      | Partial WAN Co    | nnectivity |       | 0 sites        |
| •••    | Control Do  | wn                       |   | 0                   | 0      | No WAN Conne      | ctivity    |       | 0 sites        |
|        | WAN Edge    | Inventory                |   |                     | WAN    | Edge Health (Tota | al 6)      |       |                |
|        | Total       |                          |   | 12                  |        | $\frown$          | $\frown$   |       |                |
|        | Authorized  | 1                        |   | 12                  | (      | 6)                | 0          | 0     |                |
|        | Deployed    |                          |   | 6                   |        | $\bigcirc$        |            |       |                |
|        | Staging     |                          |   | 0                   |        | Normal            | Warning    | Error |                |

### 单击齿轮**图标(配置)在左侧菜单栏中,选择 模板**。单击 **功能** 选项卡

| ≡  | cisco VManage             |             |      |
|----|---------------------------|-------------|------|
|    |                           | PLATES      |      |
|    | Device Feature            |             |      |
| \$ | Add Template              |             |      |
| a  | Template Type Non-Default | - Q         |      |
|    | Name                      | Description | Туре |
| 2  |                           |             |      |
| *  |                           |             |      |

单击 **添加模板** 选择 vEdge云 从 选择设备 选项,然后单击VPN模板。

| =       | cisco vManage                   |                                                                                                    | • | Û            | •      | 0 | admin | - |
|---------|---------------------------------|----------------------------------------------------------------------------------------------------|---|--------------|--------|---|-------|---|
|         | CONFIGURATION   TEMPLATES       |                                                                                                    |   |              |        |   |       |   |
|         | Device Feature                  |                                                                                                    |   |              |        |   |       |   |
| •       | Feature Template > Add Template |                                                                                                    |   |              |        |   |       |   |
| •       | Select Devices                  | Select Template                                                                                                    |   |              |        |   |       | ^ |
| <u></u> | Search by device name           |                                                                                                    |   |              |        |   |       |   |
| •       | LI ISRV                         | BASIC INFORMATION                                                                                                    |   |              |        |   |       |   |
| *       | VEdge 100                       | AAA Archive                                                                                                    |   | BFD          |        |   |       |   |
| 8       | VEdge 100 B                     |                                                                                                    |   | 51.5         |        |   |       |   |
|         | VEdge 100 M                     | NTP OMP                                                                                                    |   | Security     | y      |   |       |   |
|         | VEdge 100 WM                    |                                                                                                    |   |              |        |   |       |   |
|         | VEdge 1000                      | System                                                                                                    |   |              |        |   |       |   |
|         | U vEdge 2000                    |                                                                                                    |   |              |        |   |       |   |
|         | VEdge 5000                      | VPN                                                                                                    |   |              |        |   |       |   |
|         | VEdge Cloud                     | Secure Internet Gateway (SIG)                                                                                                    | V | PN Interface | Bridge |   |       |   |
|         | VManage                         | WAN                                                                                                    |   | LAN          |        |   |       | ~ |
|         | vSmart                          | < compared by the second second secon |   |              |        |   | >     |   |

键入以下模板详细信息:

#### 模板名:vEdge\_ServiceVpn20Template

描述:vEdge服务VPN 20模板

在"基**本配置**"部分,在VPN字段中输入20,然后单击**保存**。

| =  | cisco vManage                  |               |                 |            |            |             |              |
|----|--------------------------------|---------------|-----------------|------------|------------|-------------|--------------|
|    |                                | TES           |                 |            |            |             |              |
|    | Device Feature                 |               |                 |            |            |             |              |
| -  | Feature Template > Add Templat | e > VPN       |                 |            |            |             |              |
| •  | Device Type                    | vEdge Cloud   |                 |            |            |             |              |
| ٩, |                                | -Edan Banda   | -Vie 20Templete |            |            |             |              |
| ÷  | Template Name                  | veoge_servic  | evpn20Template  |            |            |             |              |
|    | Description                    | vEdge service | VPN 20 template |            |            |             |              |
| _  |                                |               |                 |            |            |             |              |
| 16 | Basic Configuration            | DNS           | Advertise OMP   | IPv4 Route | IPv6 Route | Service     | Service Rout |
|    | Global Route Leak              |               |                 |            |            |             |              |
|    |                                |               |                 |            |            |             |              |
|    | BASIC CONFIGURATION            | l .           |                 |            |            |             |              |
|    | 1001                           |               |                 |            |            |             | _            |
|    | VPN                            |               |                 | 20         |            |             |              |
|    | Name                           |               |                 | o •        |            |             |              |
|    |                                |               |                 |            |            |             |              |
|    | Enhance ECMP Keying            |               |                 | 🎯 🗸 📄 On   | Off        |             |              |
|    | Enable TCP Optimization        |               |                 | 0 - On     | Off        |             |              |
|    |                                |               |                 |            | I          | Save Cancel |              |

再次单击"添加模板",然后选择vEdge Cloud。单击VPN Interface Ethernet并输入以下参数:

模板名:vEdge\_ServiceVpn20InterfaceTemplate

描述:vEdge服务VPN20接口模板

在基本配置部分,输入以下参数:

关闭(全局):无

接口名称(全局):loopback20

向下滚动到"IPv4**配置"部**分,选择**设备特**定"作为"IPv4地址",然后单击保存。

| =  | aliali<br>cisco | Ci      | sco vMan    | age       |               |                    |          |            |            |       |        |          |
|----|-----------------|---------|-------------|-----------|---------------|--------------------|----------|------------|------------|-------|--------|----------|
|    | 🌣 C(            | onfi    | GURATION    | TEMPLAT   | TES           |                    |          |            |            |       |        |          |
|    | Devi            | ice     | Feature     |           |               |                    |          |            |            |       |        |          |
|    | Featu           | ire Te  | mplate > Ad | d Templat | e > VPN Inter | face Ethernet      |          |            |            |       |        |          |
|    | Devic           | e Tvn   | 10          |           | vEdge Cloud   |                    |          |            |            |       |        |          |
| ٩, |                 | ~ .,,,  |             |           | uEdas Sandar  | Van Materia en To  | malata   |            |            |       |        |          |
| ŝ  | Temp            | olate M | Name        |           | vedge_service | evpnzuinterrace re | mpiate   |            |            |       |        |          |
| *  | Desci           | ription | n           |           | vEdge service | VPN 20 interface   | template | 2          |            |       |        |          |
| -  |                 |         |             |           |               |                    |          |            |            |       |        |          |
| •  | B               | Basic   | Configurat  | ion       | Tunnel        | NAT                | VR       | RP         | ACL/QoS    | ARP   | 802.1X | Advanced |
|    |                 |         |             |           |               |                    |          |            |            |       |        |          |
|    | 6               | BASI    | C CONFIGU   | JRATION   |               |                    |          |            |            |       |        |          |
|    |                 | Shut    | tdown       |           |               |                    |          | <b>•</b> • | O Yes      | No No |        |          |
|    |                 |         |             |           |               |                    |          |            |            |       |        |          |
|    |                 | Inter   | rface Name  |           |               |                    |          | • •        | loopback20 |       |        |          |
|    |                 | Des     | cription    |           |               |                    |          | Ø -        |            |       |        |          |
|    |                 |         |             |           |               |                    |          |            |            |       |        |          |
|    | -               |         |             |           |               |                    |          |            |            | IPv   | 4 IPv6 |          |
|    |                 |         |             |           |               |                    |          |            |            |       | Save   | Cancel   |
|    |                 |         |             |           |               |                    |          |            |            |       |        |          |
| ÷  |                 |         |             |           |               |                    |          |            |            |       | IPv4   | IPv6     |
|    |                 |         |             |           |               |                    |          |            |            |       |        |          |

| <br>O Dynamic 💽 Static |     |                       |
|------------------------|-----|-----------------------|
| IPv4 Address           | å • | [vpn_if_ipv4_address] |

单击Device选项卡,并按此方式应**用新功**能模板tovEdgeSite1\_DeviceTemplate:

• 单击vEdgeSite1\_DeviceTemplate的"更多选项"(...)图标,然后选择"编辑"(Edit)。

- 单击Service VPN> + Add VPN以添加服务VPN。
- •选择新的VPN 20模板并将其移至右窗格。单击"下一步"。
- 在右窗格的Additional VPN Templates部分下单击VPN Interface。此过程必须在左窗格中添加 新的VPN接口字段。
- 单击新的VPN接口下拉箭头,然后选**择vEdge\_ServiceVpn20Interface** Template。**单击"添加**"。 此过程将返回到**服务VPN 20模**板内的"服务VPN"选项。
- 单击更新。

在单击Update之前,您可以看到新服务VPN已添加到列表:

| * | Servi | ce VPN                               |                  |                            |                     |             |
|---|-------|--------------------------------------|------------------|----------------------------|---------------------|-------------|
|   | 0 Row | Add VPN Remove VPN                   | Sector 1         |                            |                     | Co Co       |
| 2 |       | ю                                    | Search Options V | Template Name              | Sub-Templates       | 101011010.2 |
|   |       | 966b5345-036a-413e-b21d-34c15d6825ab |                  | vEdge_ServiceVpnTemplate   | OSPF, VPN Interface |             |
|   |       | 531de90d-145e-4ef3-be7c-2719258c0baf |                  | vEdge_ServiceVpn20Template | VPN Interface       |             |

单击Downloadarrow图标下载并保存**模板vEdgeSite1\_DeviceTemplate.**csvfile。文件会自动保存到 跳转主机上的SD-WAN文**件夹**。

在跳**转主机**上,浏览到SD-WAN文件夹并打**开vEdgeSite1\_DeviceTemplate.csvfile**。将模**板设**备的 环回接口20的IP地址添加为:

- vEdge11:10.20.11.1/24
- vEdge12:10.20.12.1/24

|   | cisco vManage                          |               |          |                                  |                                    | • | Û       |              | 0          | admin 👻       |
|---|----------------------------------------|---------------|----------|----------------------------------|------------------------------------|---|---------|--------------|------------|---------------|
|   | CONFIGURATION   TEMPLATES              |               |          |                                  |                                    |   |         |              |            |               |
| • | Device Template   VEdge_DeviceTemplate |               |          |                                  |                                    |   |         |              |            | 00            |
|   | Q                                      | Search Optio  |          |                                  |                                    |   |         |              | 1          | fotal Rows: 2 |
|   | S Chassis Number                       | System IP     | Hestname | IPv4Address(vpn_if_ipv4_address) | IPv4 Address(vpn_iff_ipv4_address) |   | IPv4 Ad | dress(vpn_if | Lipv4_eddr | *65)          |
|   | 3d4920ab-0ddf-4529-a952-df91ca4d2155   | 10.255.255.12 | vEdge12  |                                  |                                    |   |         |              |            |               |
|   | I196ab1d-4d29-4d57-83d4-14d197804376   | 10.255.255.11 | vEdge11  |                                  |                                    |   |         |              |            |               |
|   |                                        |               |          |                                  |                                    |   |         |              |            |               |

|      |                                      |                       | VE             | dgeSite1_DeviceTemplate.csv         | - LibreOffice Calc             |                                | <b>i</b> – 0                 | ×                                                                                                    |
|------|--------------------------------------|-----------------------|----------------|-------------------------------------|--------------------------------|--------------------------------|------------------------------|----------------------------------------------------------------------------------------------------|
| File | Edit View Insert Format Styles       | Sheet Data            | Tools Window   | / Help                              |                                |                                |                              | ×                                                                                                    |
|      | i · 🛅 · 🛃 · 📶 🛱 🔯 😽                  | 🗐 💼 •                 | 🏄 🕰 🥱          | • 🐡 · 🕵 松 💷 • 🌐                     | • 🕪 🕆 🗄 👌                      | 🛚 🌪 🚺 🖉 🖉                      |                              |                                                                                                    |
| Li   | beration Sans \vee 10 \vee 🛃 🖉       | ۲ <u>а</u> <u>a</u> - | · 🗏 · 📄        | ₹ ₹ \$                              | - 🦁 • % 0.0 🛐                  | *** 🛋 🔳                        | • 🕞 • 🛄 • 🧮 •                |                                                                                                    |
| D1   | × <u>∰</u> Σ = /20/0                 | oopback20/in          | terface/ip/add | dress                               |                                |                                | -                            |                                                                                                    |
|      | A                                    | B                     | C              | D                                   | E                              | F                              | G                            | T                                                                                                    |
| 1    | csv-deviceld                         | csv-deviceIP          | csv-host-name  | /20/loopback20/interface/ip/address | /10/ge0/2/interface/ip/address | /512/eth0/interface/ip/address | /0/ge0/1/interface/ip/addres |                                                                                                    |
| 2    | 3d4920ab-0ddf-4529-a952-df91ca4d2155 | 10.255.255.12         | vEdge12        | 10.20.12.1/24                       | 10.1.1.12/24                   | 10.0.0.112/24                  | 172.18.0.12/16               | -                                                                                                    |
| 3    | 1196ab1d-4d29-4d57-83d4-14d197804376 | 10.255.255.11         | vEdge11        | 10.20.11.1/24                       | 10.1.1.11/24                   | 10.0.0.111/24                  | 172.18.0.11/16               | T                                                                                                    |
| 4    |                                      |                       |                |                                     |                                |                                |                              | r de la companya de la companya de l |

保存更新的.csv文件。

单击vManage上的Uploadarrow图标并上传vEdgeSite1\_DeviceTemplate.csvfile。

如果在编辑CSV文件时vManage超时,请重复上一步以重新启用新服务VPN和VPN接口。

| Upload CSV | File                                      | × |
|------------|-------------------------------------------|---|
| CSV File   | Choose File vEdgeSite1_DeviceTemplate.csv |   |
|            | 0%                                        |   |
|            |                                           |   |
|            | Upload Cancel                             |   |

#### 单击 **下一步** 部署配置更改。

| =  | cisco vManage                                                 |                                  | ۵                                | 🗈 🎣 🛛 admin 🕶                     |
|----|---------------------------------------------------------------|----------------------------------|----------------------------------|-----------------------------------|
|    | CONFIGURATION   TEMPLATES                                     |                                  |                                  |                                   |
|    | Bevice Template VEdgeSite1_DeviceTemplate                     |                                  |                                  |                                   |
| -  |                                                               |                                  |                                  | 00                                |
| •  |                                                               |                                  |                                  |                                   |
| 4  | Q, Search Options ~                                           |                                  |                                  | Total Rows: 2                     |
| -  | S Chassis Number System IP Hostname                           | IPv4 Address(vpn_f_jpv4_address) | IPv4 Address(vpn_H_lpv4_address) | IPv4 Address(vpn_if_jpv4_address) |
| •  | 3 3d4920ub-0ddf-4529-a963-df91ca-4d2155 10.285.255.12 vEdge12 | 10.20.12.1/24                    | 10.1.1.12/24                     | 10.0.0.112/24                     |
| 45 | 1196-016-6429-6457-8364-14(197804376 10.255.255.11 vEdge11    | 10.20.11.1/24                    | 10.1.1.11/24                     | 10.0.0111/24 ***                  |
| 8  |                                                               |                                  |                                  |                                   |
|    |                                                               |                                  | Next Cancel                      |                                   |

单击 配置设备 并确认配置更改。监控部署状态。配置将推送到vEdge11和vEdge12。

在vManage显示 成功 两台设备的状态。

| =        | diada<br>cisco | Cisco vManage           |                            |                     |              |          | •             | ) 🖬     | <b>#</b> 0      | Ø          | admin 🔻       |
|----------|----------------|-------------------------|----------------------------|---------------------|--------------|----------|---------------|---------|-----------------|------------|---------------|
| 8        | Ê TAS          | SK VIEW                 |                            |                     |              |          |               |         |                 |            |               |
|          | Push F         | eature Template Configu | uration   🥑 Validation Suc | cess *              |              |          |               |         | Initiated By: a | idmin Fro  | m: 10.0.0.251 |
| ~        | Total T        | ask: 2   Success : 2    |                            |                     |              |          |               |         |                 |            |               |
| Č        |                |                         |                            |                     |              |          |               |         |                 |            | 00            |
| ٩.       | 0              |                         |                            | County Costinue and |              |          |               |         |                 |            | Total Rows: 2 |
| <b>2</b> | Ч.             |                         |                            | Search Options 🗢    |              |          |               |         |                 |            |               |
|          | 2              | Status                  | Message                    | Chassis Number      | Device Model | Hostname | System IP     | Site ID |                 | vManage I  | P             |
| <u> </u> | >              | Success                 | Done - Push Feature        | 3d4920ab-0ddf-4529  | vEdge Cloud  | vEdge12  | 10.255.255.12 | 1       |                 | 10.255.255 | 5.1           |
| 15       | >              | Success                 | Done - Push Feature        | 1196ab1d-4d29-4d5   | vEdge Cloud  | vEdge11  | 10.255.255.11 | 1       |                 | 10.255.255 | 5.1           |
|          |                |                         |                            |                     |              |          |               |         |                 |            |               |

### 验证

单击"监**控"图**标并选择 **网络**。单击 vEdge11 从设备列表中,单击 **实时** 的上界。如果 设备选项 字段 ,选择 IP路由 选择 显示过滤器。选择 20 从VPN下拉列表中,点击 搜索 。验证vEdge11上VPN 20路由表的状态。现在,您只能在本地路由器上看到VPN 20 Loopback 20接口。

| =                                   | cisco vManage                  | 1                                                              |        |                  |               |           |                  |              |         | ٠ | Û | <b>*</b>  | 0       | idmin 👻 |
|-------------------------------------|--------------------------------|----------------------------------------------------------------|--------|------------------|---------------|-----------|------------------|--------------|---------|---|---|-----------|---------|---------|
| 8                                   | MONITOR Network >              | Real Time                                                      |        |                  |               |           |                  |              |         |   |   |           |         |         |
| -                                   | Select Device •                | vEdge11   10.255.255.11 Site ID: 1 Device Model: vEdge Cloud 0 |        |                  |               |           |                  |              |         |   |   |           |         |         |
| Turnel Device Options: Q. IP Routes |                                |                                                                |        |                  |               |           |                  |              |         |   |   |           |         |         |
| Ĩ                                   | Security Monitoring            | T Filter * VPH ID: 20                                          |        |                  |               |           |                  |              |         |   |   |           |         | 98      |
| `                                   | Firewall                       | Q                                                              |        | Search Options 🗸 |               |           |                  |              |         |   |   | Total     | Rows: 1 |         |
| ÷                                   | Intrusion Prevention           | Next Hop If Name                                               | VPN ID | AF Type          | Prefix        | Protocol  | Next Hop Address | Next Hop VPN | TLOC IP |   | т | LOC Color | TLOC En | sep     |
| **                                  | URL Filtering                  | loopback20                                                     | 20     | ipv4             | 10.20.11.0/24 | connected | -                | -            | -       |   | - |           | -       |         |
| 8                                   | Advanced Malware<br>Protection |                                                                |        |                  |               |           |                  |              |         |   |   |           |         |         |

# 故障排除

此配置当前没有特定的故障排除信息。